该文档说明 CC3200R1M2 模块如何进行调试下载:

背景介绍: CC3200R1M2 由于架构的问题,一般是使用调试器通过 2 线 SWD (SOP:001) 或 者 4 线 JTAG(SOP:000)方式下载到 RAM 进行调试,注意只有重新上电,RAM 中的程序就会丢 失,需要重新下载运行。

如果想固化程序需要把模块设置到 Flash 烧写模式即(SOP:100),通过串口引脚通讯下载到模块 Falsh 中。重新上电或者复位就可以运行默认的新程序了。

首先通过下表熟悉模块 boot 模式:

| SOP2-0 (SOP2、SOP1、SOP0) | 模式                   |
|-------------------------|----------------------|
| 100                     | 下载到 Flash 烧写固化模式     |
| 001                     | 2 线 SWD 下载到 RAM 调试模式 |
| 000                     | 4线 JTAG 下载到 RAM 调试模式 |

注意:

使用某种模式时一定设置成对应的 SOP 档位,例如烧写模式一定是 100 不能是 110,101,111. 2 线 SWD 与 4 线 JTAG 相比,使用目的功能是一样的;同时 2 线比 4 线接线更方便,我们模 块只提供了 SOP0 SOP2 拨码设置,可以实现下载调试与烧写固化程序时用的模式。 下图描述了使用到的 SOP 引导拨码开关与服务按键。

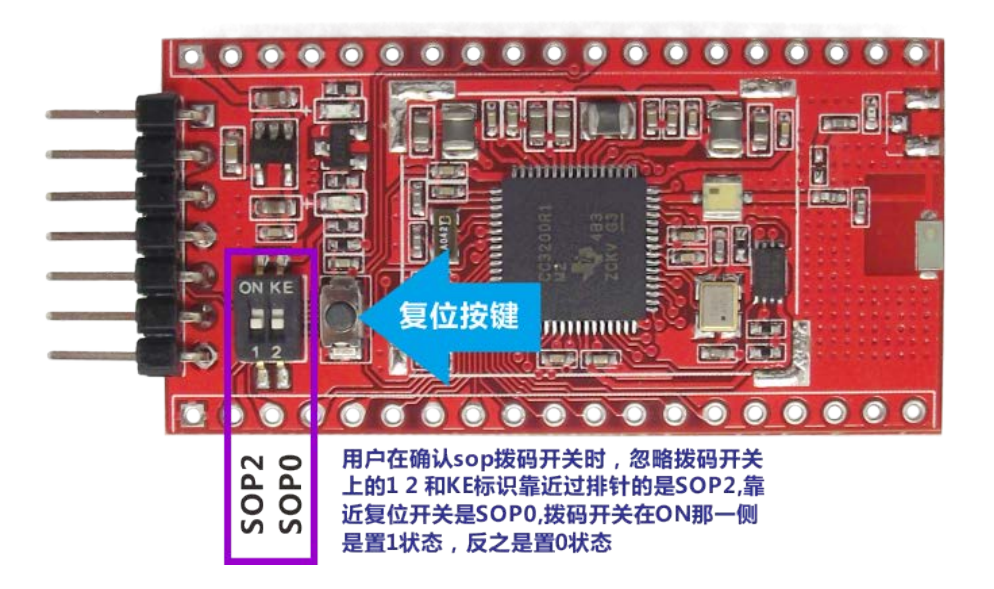

在具体说明如何下载调试步骤之前,需要用户准备好相应的硬件设备,并正确安装各种软件 和硬件设备驱动程序。

## 1. 用 IAR 开发环境, 通过 J-link 0B 调试设备, 使用 2 线

## SWD 方式下载到 RAM 中进行调试

需要的硬件设备有:

- CC3200R1M2 核心板模块(购买地址: <u>https://item.taobao.com/item.htm?id=527384117956</u>)
- 2. J-Link OB 调试器(购买地址: https://item.taobao.com/item.htm?id=528005042876)

3. 一台安装 windons 7 系统 pc

需要安装的软件和设备驱动有:

- IAR for ARM 7.3 版本以上
- 正确安装 J-link ob 驱动,并确保可以使用
- 安装 TI 官方最新 CC3200SDK 软件(安装后会找到丰富的测试学习例程)

第1步:将模块的 boot 引导模式 SOP2-0 改为 001,使用 "2线 SWD 下载到 RAM 调试 模式"如图所示。

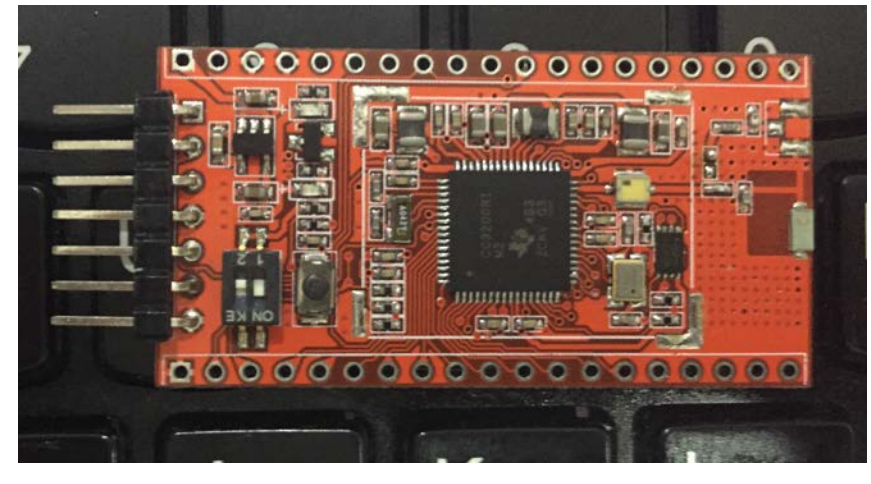

第2步:将使用 J-Link OB 调试器到核心板,方便起见使用调试器对核心板进行电源供应, J-Link OB 调试器 SWDIO 连接核心板 TMS,J-Link OB 调试器 SWCLK 连接到核心板 TCK 引脚, 两者 GND (公共地)连接到一块, J-Link OB 调试器 VCC(该款调试器供电能力为 300mA) 连接到核心板 VCC 引脚。如下图所示:

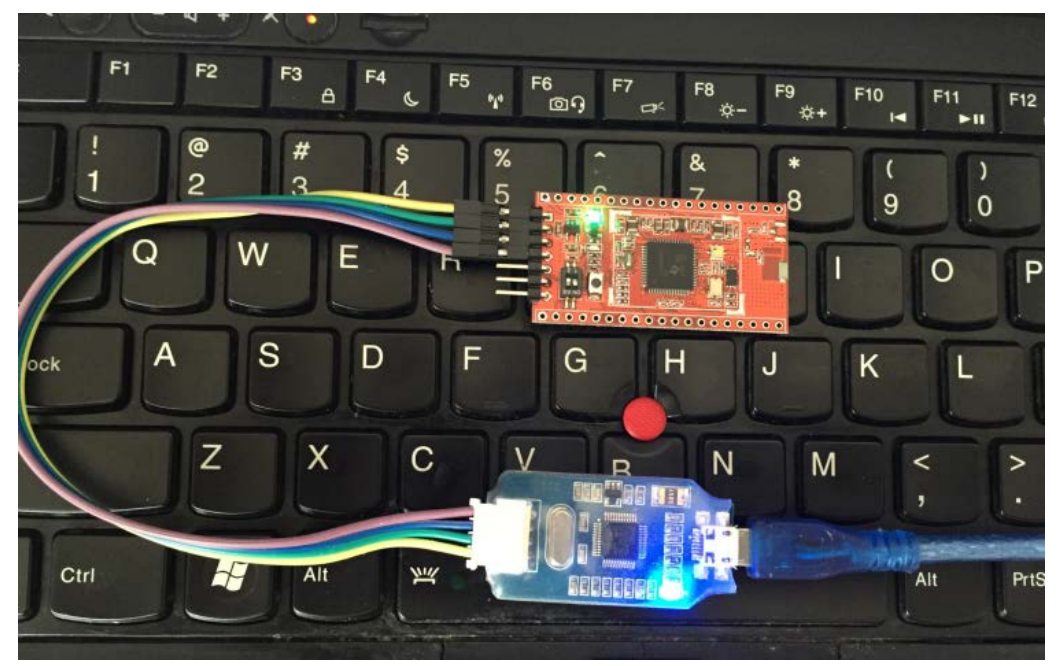

第3步:打开 CC3200SDK 安装目录下的 IAR 例程软件 X:\ti\CC3200SDK\_1.1.0\cc3200-sdk\example\blinky\ewarm 这是一个闪烁 LED 的实验。 第4步:按照以下图示步骤进行对 IAR 设置并进行下载到 RAM 中的操作。

|                                                                                                    | L(C).(                                                                                                    |                                                                                                    |                                                   |                                                                                                    |
|----------------------------------------------------------------------------------------------------|----------------------------------------------------------------------------------------------------|----------------------------------------------------------------------------------------------------|---------------------------------------------------|----------------------------------------------------------------------------------------------------|
| 🕞 🗇 🛓 « cc3200-sdk + example + blinky (                                                                                                    | ewarm + 34 blinky - JAR Embedded                                                                                                    | Workbench IDE                                                                                                    |                                                   | SCH12 MA                                                                                                    |
| 10代· 湯打开· #建文件未                                                                                                    | File Edit View Project                                                                                                    | CMSIS-DAP Tools Window H                                                                                                    | elp                                               | Mar all a s                                                                                                    |
| - 88                                                                                                    | Weispace                                                                                                    | HALES PARTY                                                                                                    | • 4 9 31 7 10 10 40 40 40 10 10                   | Reset1980 -                                                                                                    |
| ● Decaments<br>● Re<br>● Decaments<br>● Decaments<br>● Re<br>● Decaments<br>● Re<br>● Decaments<br>● Re<br>● Decaments<br>● Re<br>● Decaments<br>● Re<br>● Decaments<br>● Re<br>● Decaments<br>● Re<br>● Decaments<br>● Re<br>● Decaments<br>● Re<br>● Re<br>● Decaments<br>● Re<br>● Re<br>● Decaments<br>● Re<br>● Re<br>● Re<br>● Re<br>● Decaments<br>● Re<br>● Re<br>● Re<br>● Re<br>● Re<br>● Re<br>● Re<br>● Re | elesse<br>etrings<br>tings dam<br>tings dam<br>tings dam<br>tings dam<br>distage dam<br>distage da | CEEAS 5: 0 173<br>Control of the second second | <pre>0,0,0,0,0,0,0,0,0,0,0,0,0,0,0,0,0,0,0,</pre> | <pre>// Reserved<br/>// Reserved<br/>// Reserved<br/>// Reserved<br/>// Reserved<br/>(ided when the processor first starts exect<br/>y the absolutely incessary set is perform<br/>upplied entry() routine is called. Any fi<br/>issue based on the reset cause register, a<br/>gister) are left solely in the hands of th<br/>point.</pre> |
|                                                                                                    | Ling<br>Ter. Al 19, 2010 1944                                                                                                    | 195<br>197<br>198<br>199<br>198<br>199<br>198<br>199<br>198<br>199<br>198<br>199<br>198<br>199<br>198<br>199<br>199                                                                                                    |                                                   |                                                                                                    |

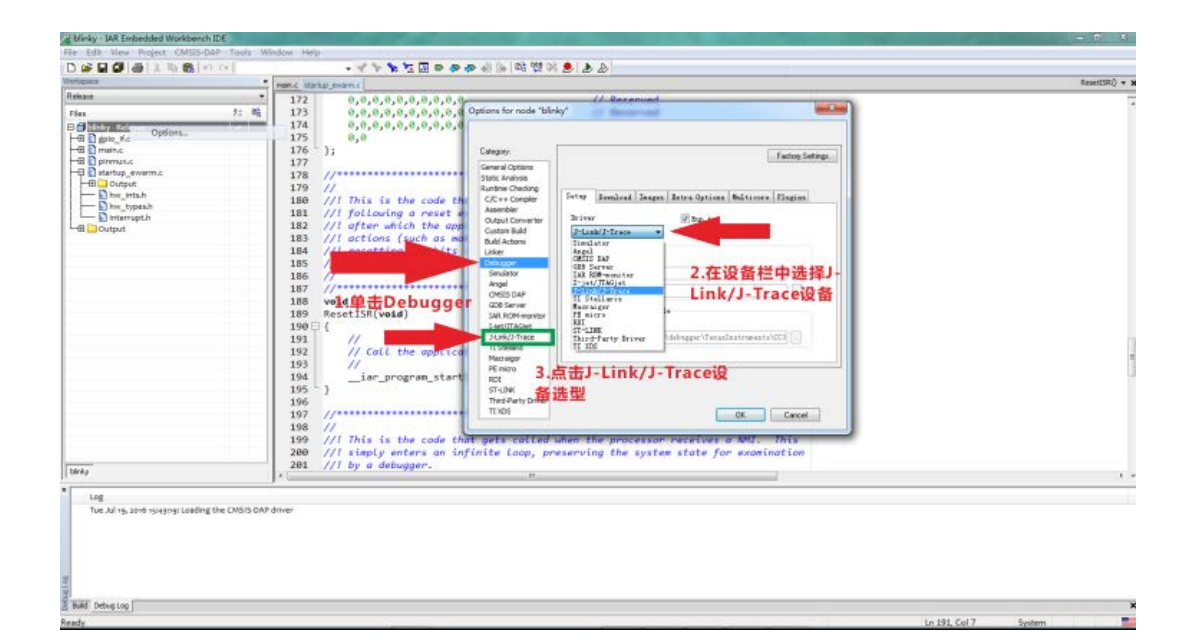

| & blinky - IAR Embedded Workbench IDE                                                                                                    |                                                                                      |                      |
|----------------------------------------------------------------------------------------------------|--------------------------------------------------------------------------------------|----------------------|
| ile Edit View Project CMSIS-DAP Toole Wi<br>Ch 📽 🖬 🕼 🦓 🐊 🛣 🗞 🗞 🗠 🕫                                                                                                    | indow Inte<br>- イントに図るののの10 100 第三人                                                  |                      |
| fortapace e                                                                                                    | men.c. starting.event.c                                                              | RenetISR() + >       |
| Tele Coli View Regist Collis Coli Todi, W<br>Coli Coli Coli Coli Coli Coli Coli Coli<br>Reserver<br>Reserver<br>Coli Coli Coli Coli Coli Coli Coli<br>Reserver<br>Coli Coli Coli Coli Coli Coli Coli<br>Reserver<br>Coli Coli Coli Coli Coli Coli Coli<br>Reserver<br>Coli Coli Coli Coli Coli Coli Coli<br>Coli Coli Coli Coli Coli Coli<br>Coli Coli Coli Coli Coli Coli<br>Coli Coli Coli Coli Coli Coli<br>Coli Coli Coli Coli Coli Coli<br>Coli Coli Coli Coli Coli Coli<br>Coli Coli Coli Coli Coli Coli<br>Coli Coli Coli Coli Coli Coli<br>Coli Coli Coli Coli Coli Coli<br>Coli Coli Coli Coli Coli Coli<br>Coli Coli Coli Coli Coli Coli Coli<br>Coli Coli Coli Coli Coli Coli Coli<br>Coli Coli Coli Coli Coli Coli Coli<br>Coli Coli Coli Coli Coli Coli Coli<br>Coli Coli Coli Coli Coli Coli Coli Coli<br>Coli Coli Coli Coli Coli Coli Coli Coli<br>Coli Coli Coli Coli Coli Coli Coli Coli                                                                                                    | <pre>mide Hdb</pre>                                                                  | SentED) * X          |
| Los                                                                                                    |                                                                                      |                      |
| Reff Debug Log<br>early<br>& Erricy - LAR Embedded Workbench IDE<br>In Edit View Project Tools Window Help<br>C @ @ @ @ @ @ 2 & @ @ 1 < r=                                                                                                    | • · · · · · · · · · · · · · · · · · · ·                                              | Kn 191, Col 7 System |
| Makara<br>Pakara<br>Pakara<br>Pakara<br>Pakara<br>Paputa<br>Paput | mer_immer_mers<br>177<br>178<br>179<br>179<br>179<br>179<br>179<br>179<br>179<br>179 | <br>到                |
| Derin .                                                                                                    | 204 //<br>205 PinHuxConfig();                                                        |                      |
|                                                                                                    | Je *                                                                                 |                      |
| Mesages<br>Building configuration blinky - Release<br>Updating build tree<br>Configuration is up to date.                                                                                                    | Fie                                                                                  | Line                 |
| eren reprinted                                                                                                    | Irona 6 Waniona 6                                                                    | ×=                   |
|                                                                                                    | Errors U, Warnings o                                                                 | A3 800               |

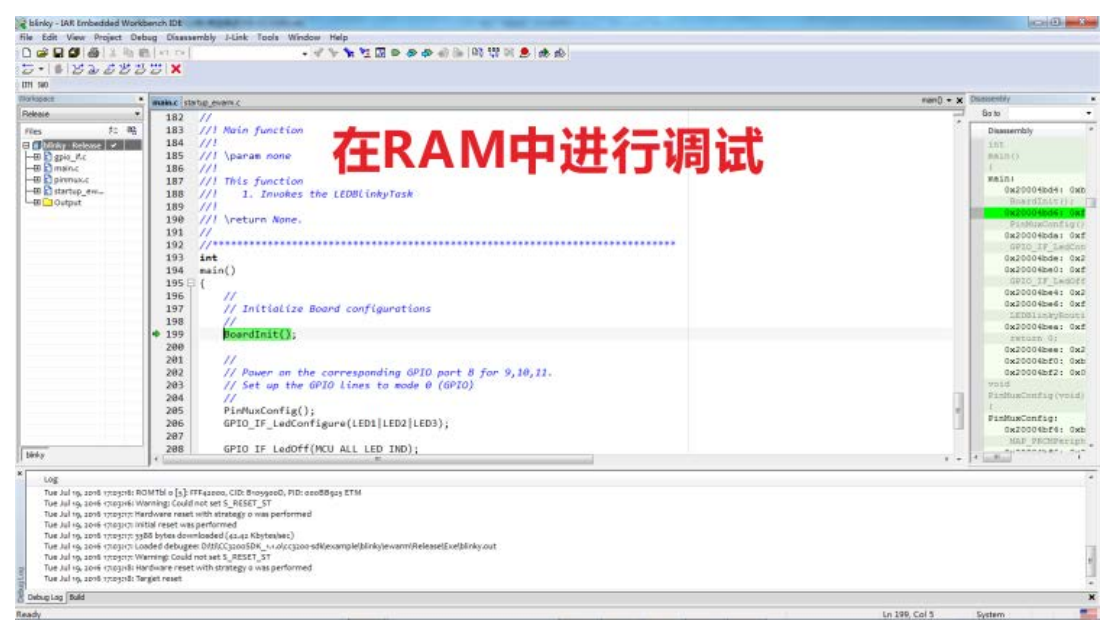

当不想调试时记得将 sop 拨码开关归为 000.

2. 用 CCS Uniflash 串口烧写软件, 通过 USB 转串口设备烧录

## 固化文件到进入模块的 Flash 中。

需要的硬件设备有:

- CC3200R1M2 核心板模块(购买地址: <u>https://item.taobao.com/item.htm?id=527384117956</u>)
- 2. USB 转串口模块调试器(CP2104 设备,购买地址: https://item.taobao.com/item.htm?id=37902897170)
- 3. 一台安装 windons 7 系统 pc

需要安装的软件和设备驱动有:

- CCS Uniflash 烧写软件
- 相关 USB 转串口设备的驱动
- 安装 TI 官方最新 CC3200SDK 软件(安装后会找到丰富的测试学习例程)
- 安装 CC31xx\_CC3200\_ServicePack 软件(与网络有关的底层程序文件)
  - 1. 将模块拨码开关调整到正确的状态,使用是 SOP2-0: 100(下载到 Flash 烧写固 化模式)。如下图所示。

|   | 51    |   |
|---|-------|---|
|   |       |   |
|   | SEE   | , |
|   | 5     |   |
| - | ON KE |   |

2. 连接 USB 转串口模块为了方便起见我们使用 USB 转串口给模块供电,如果你的 模块有其他设备供电请勿接入 VCC,连接如下图示

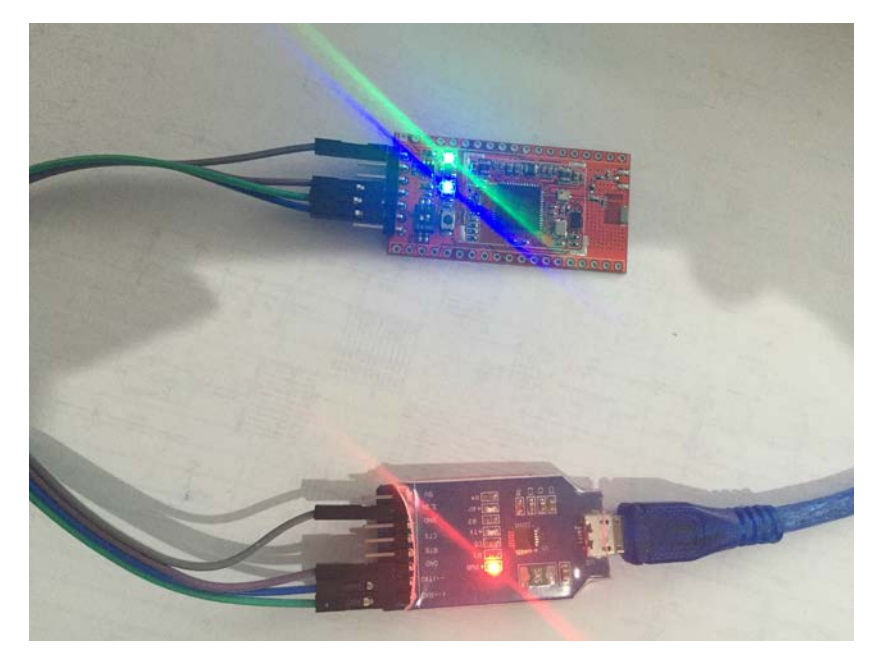

3. 按照以下图示步骤进行对 Uniflash 设置并进行下载到 flash 中的操作。

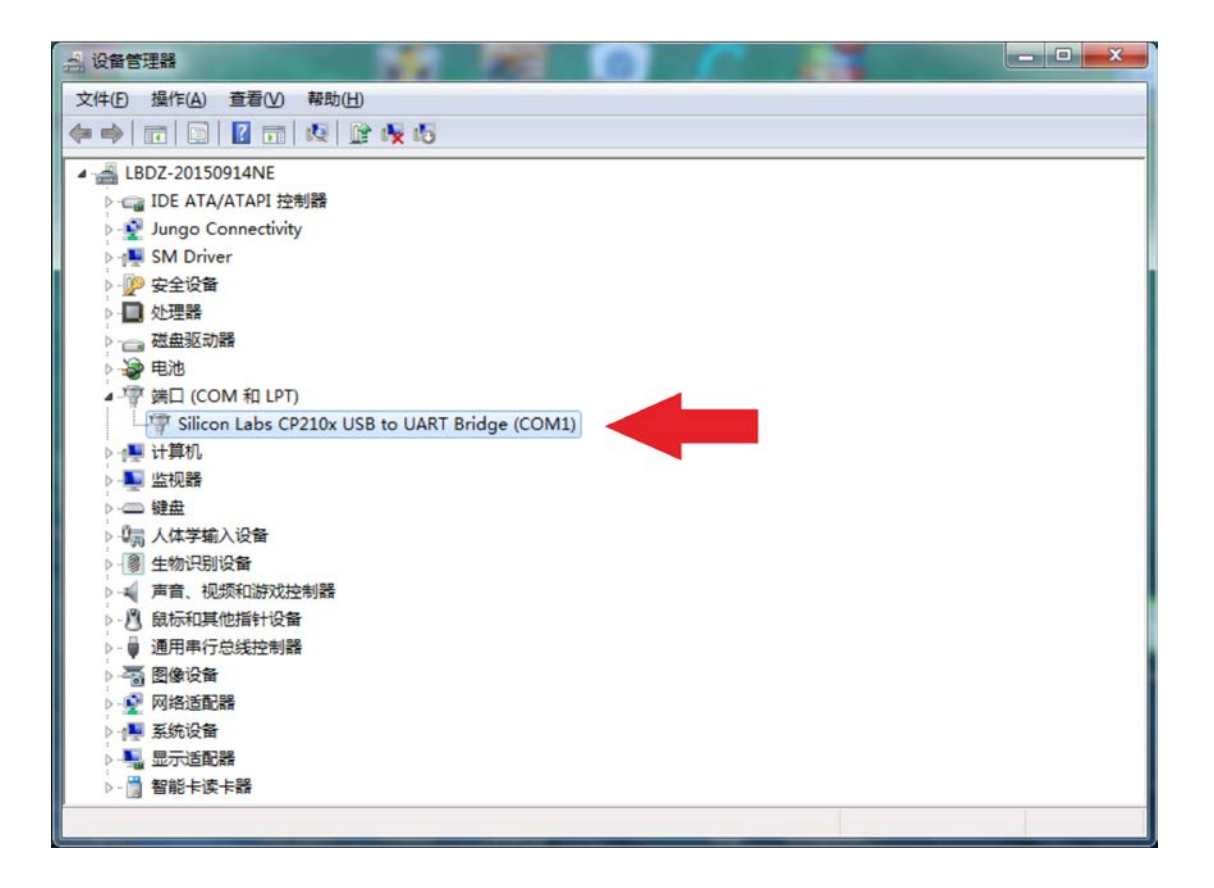

| 🛟 CCS UniFlash                                                                                |                                                                                                    |
|-----------------------------------------------------------------------------------------------|----------------------------------------------------------------------------------------------------|
| CCS UniFlash File Window Help New Configuration Open Configuration Save Configuration As Exit | Quick Start Guide:         Number Start Guide:         Number Start Guide:         Number Start Guide:         Open Target Configuration : To start a session, you will need a target configuration which specifies your connection and target device. You can create a new target configuration following the link.         Open Target Configuration : Or, you can also open an existing target configuration to start a session.         Once the session is configured, the GUI will be populated. Here you can customize the settings to your flash operation, and carry out flash load and erase operations.         Recent Sessions:         DAth/CC3200SDK 1.1.0/cc3200-sdk/example/out of box123/html/out of boxucf |
| Console 🛛<br>No consoles to display at this time.                                             |                                                                                                    |

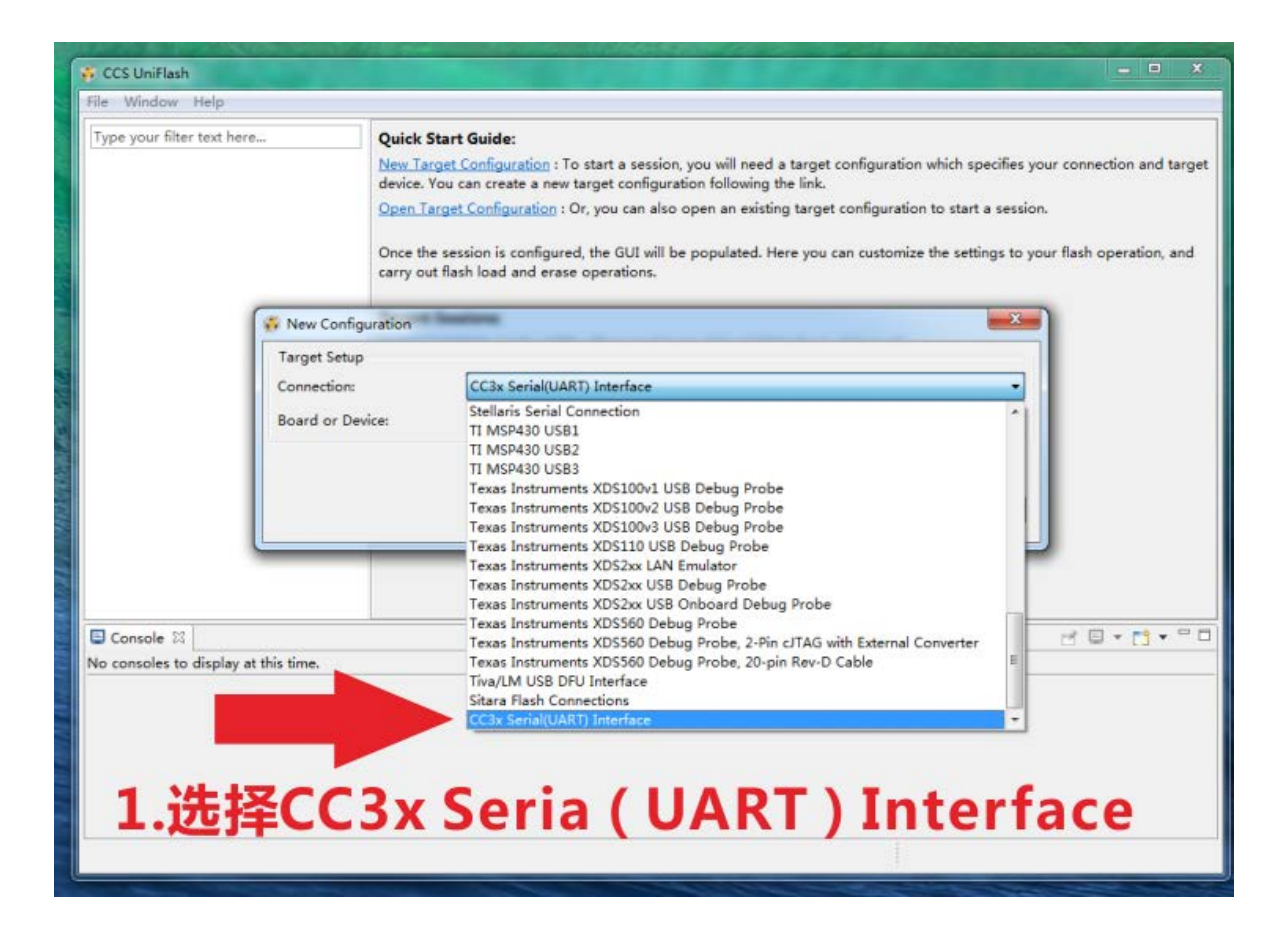

| 🖗 CCS UniFlash                                 | - D X                                                                                                    |
|------------------------------------------------|----------------------------------------------------------------------------------------------------|
| File Window Help<br>Type your filter text here | Quick Start Guide:           New Target Configuration : To start a session, you will need a target configuration which specifies your connection and target device. You can create a new target configuration following the link.           Open Target Configuration : Or, you can also open an existing target configuration to start a session. |
| ₩ New<br>Targe<br>Conne<br>Board               | Configuration<br>t Setup<br>Inction: CC3x Serial(UART) Interface<br>or Device: SimpleLink Wifi CC3100/CC3200<br>OK Cancel<br>1 占丰花品完                                                                                                    |
| Console 🕸 No consoles to display at this time. |                                                                                                    |

| 🕉 CCS UniFlash - New Configuration (unsav | ved*)                    |                                             |                            |                                | - • • ×       |
|-------------------------------------------|--------------------------|---------------------------------------------|----------------------------|--------------------------------|---------------|
| File Operation Window Help                |                          |                                             | 1 估入                       | たいか                            | て答曲           |
| Type your filter text here                | CC31xx/CC32xx Flash Setu | p and Control                               | 工・現ハ                       | 工汉日                            | 日日庄           |
| CC31xx/CC32xx Flash Setup and Cont        |                          |                                             | فقرحات مرم                 | ucot                           | te eta era    |
| <ul> <li>System Files</li> </ul>          | COM Port:                |                                             | 装甲形                        | 1U S B4                        | ち出し           |
| /sys/mcuimg.bin                           | 1                        |                                             | HH I H                     |                                |               |
| /cert/client.pem                          |                          |                                             |                            |                                |               |
| /cert/private.key                         | Format                   | <ul> <li>Format the serial flash</li> </ul> | h or the target every      | 5                              |               |
| User Files                                | Program                  | - Program the serial fla                    | sh on the target device.   |                                |               |
| 2:点着格式                                    | Service Pack Programming | - Apply a service pack                      | bundle to the device (Av   | ailable for download <u>he</u> | re.)          |
| Station                                   | Image Programming        | - Program a Gang Ima                        | ge to the device.          |                                |               |
| P2P                                       | Get Version              | - Display the bootload                      | er version on the device   |                                |               |
| Profiles                                  |                          | Add a new Field to the                      | energian File list         |                                |               |
| HTTP Server                               | Add File                 | - Add a new file to the                     | session file list.         |                                |               |
| DHCP Server                               | List File System         | - List the files and their                  | properties on the targe    | t device.                      |               |
| mDNS Client                               |                          |                                             |                            |                                |               |
| Gang Programming                          |                          |                                             |                            |                                |               |
|                                           |                          |                                             |                            |                                |               |
| ۰                                         |                          |                                             |                            |                                |               |
| E Console 🛛                               |                          |                                             |                            |                                | : 🗉 • 📬 • 🗆 🗆 |
| No consoles to display at this time.      |                          |                                             |                            |                                |               |
|                                           |                          |                                             |                            |                                |               |
|                                           |                          |                                             |                            |                                |               |
|                                           |                          |                                             |                            |                                |               |
|                                           |                          |                                             |                            |                                |               |
|                                           |                          |                                             |                            |                                |               |
|                                           |                          |                                             |                            |                                |               |
|                                           |                          |                                             | 4<br>4<br>4<br>4<br>4<br>1 |                                |               |

| CCS UniFlash - New Configuration (unsa                                                                                                    | ved*) — — 🗶                                                                                                    |
|----------------------------------------------------------------------------------------------------|----------------------------------------------------------------------------------------------------|
| File Operation Window Help                                                                                                    |                                                                                                    |
| Type your filter text here                                                                                                    |                                                                                                    |
| contraction find the set of contraction                                                                                                    | CC31xx/CC32xx Flash Setup and Control                                                                                                    |
| CC31xx/CC32xx Flash Setup and Cont                                                                                                    |                                                                                                    |
| a system riles                                                                                                    | COM Port:                                                                                                    |
| /sys/meaning.om                                                                                                    | 1                                                                                                    |
| /cert/client.pem                                                                                                    |                                                                                                    |
| /cert/private.key                                                                                                    | Format - Format the serial flash on the target device.                                                                                                    |
| User Files                                                                                                    | Program - Program the serial flash on the target device.                                                                                                    |
| <ul> <li>CC31xx/CC32xx Config Groups</li> </ul>                                                                                                    |                                                                                                    |
| Device Role                                                                                                    | Service Pack Programming - Apply a service 📅 Format Optio 💷 🖻 🛲 pr download <u>here</u> .)                                                                                                    |
| Station                                                                                                    | Image Programming - Program a Gal                                                                                                    |
| AP                                                                                                    |                                                                                                    |
| P2P                                                                                                    | Get Version - Display the bo                                                                                                    |
| Profiles                                                                                                    | Add File - add a new file                                                                                                    |
| HTTP Server                                                                                                    |                                                                                                    |
| DHCP Server                                                                                                    |                                                                                                    |
| mDNS Client                                                                                                    |                                                                                                    |
| Smart Config                                                                                                    |                                                                                                    |
| Gang Programming                                                                                                    | 2 5 <del>+</del> 0 K                                                                                                    |
|                                                                                                    | 2. тцок                                                                                                    |
| * m >                                                                                                    |                                                                                                    |
| Console 23                                                                                                    |                                                                                                    |
| No consoles to display at this time                                                                                                    | La la la la la la la la la la la la la la                                                                                                    |
| no consoles to display at this time.                                                                                                    |                                                                                                    |
|                                                                                                    |                                                                                                    |
|                                                                                                    |                                                                                                    |
|                                                                                                    |                                                                                                    |
|                                                                                                    |                                                                                                    |
|                                                                                                    |                                                                                                    |
|                                                                                                    |                                                                                                    |
|                                                                                                    |                                                                                                    |
|                                                                                                    |                                                                                                    |
|                                                                                                    |                                                                                                    |
|                                                                                                    |                                                                                                    |
| CCS UniFlash - New Configuration (unsa                                                                                                    | ved")                                                                                                    |
| CCS UniFlash - New Configuration (unsar<br>File Operation Window Help                                                                                                    | ved")                                                                                                    |
| CCS UniFlash - New Configuration (unsat<br>File Operation <u>W</u> indow <u>H</u> elp                                                                                                    | ved*)                                                                                                    |
| CCS UniFlash - New Configuration (unsat<br>File Operation <u>Window Help</u><br>Type your filter text here                                                                                                    | ved*)                                                                                                    |
| CCS UniFlash - New Configuration (unsat<br>File Operation Window Help<br>Type your filter text here<br>CC31xx/CC32xx Flash Setup and Cont                                                                                                    | CC31xx/CC32xx Flash Setup and Control                                                                                                    |
| CCS UniFlash - New Configuration (unsat<br>File Operation Window Help<br>Type your filter text here<br>CC31xx/CC32xx Flash Setup and Cont<br>System Files                                                                                                    | red")X                                                                                                    |
| CCS UniFlash - New Configuration (unsat<br>File Operation Window Help<br>Type your filter text here<br>CC31xx/CC32xx Flash Setup and Cont<br>4 System Files<br>/sys/mcuimg.bin                                                                                                    | CC31xx/CC32xx Flash Setup and Control                                                                                                    |
| <ul> <li>CCS UniFlash - New Configuration (unsat<br/>File Operation Window Help<br/>Type your filter text here<br/>CC31xx/CC32xx Flash Setup and Cont<br/>System Files         /sys/mcuimg.bin         /cert/ca.pem         </li> </ul>                                                                                                    | CC31xx/CC32xx Flash Setup and Control COM Port: 1                                                                                                    |
| <ul> <li>CCS UniFlash - New Configuration (unsat<br/>File Operation Window Help</li> <li>Type your filter text here</li> <li>CC31xx/CC32xx Flash Setup and Cont</li> <li>System Files<br/>/sys/mcuing.bin<br/>/cert/ca.pem<br/>/cert/client.pem</li> </ul>                                                                                                    | CC31xx/CC32xx Flash Setup and Control COM Port: 1                                                                                                    |
| CCS UniFlash - New Configuration (unsat<br>File Operation Window Help<br>Type your filter text here<br>CC31xx/CC32xx Flash Setup and Cont<br>System Files<br>/sys/mcuing.bin<br>/cert/ca.pem<br>/cert/client.pem<br>/cert/private.key                                                                                                    | CC31xx/CC32xx Flash Setup and Control COM Port: 1 Format Format the serial flash on the target device.                                                                                                    |
| CCS UniFlash - New Configuration (unsat<br>File Operation Window Help<br>Type your filter text here<br>CC31xx/CC32xx Flash Setup and Cont<br>CC31xx/CC32xx Flash Setup and Cont<br>System Files<br>/sys/mcuimg.bin<br>/cert/ca.pem<br>/cert/client.pem<br>/cert/client.pem<br>/cert/private.key<br>User Files                                                                                                    | CC31xx/CC32xx Flash Setup and Control COM Port: 1 Format Format Format the serial flash on the target device. Program Program Program Program                                                                                                    |
| CCS UniFlash - New Configuration (unsat<br>File Operation Window Help<br>Type your filter text here<br>CC31xx/CC32xx Flash Setup and Cont<br>CC31xx/CC32xx Flash Setup and Cont<br>System Files<br>/sys/mcuimg.bin<br>/cert/cla.pem<br>/cert/client.pem<br>/cert/private.key<br>User Files<br>CC31xx/CC32xx Config Groups                                                                                                    | CC31xx/CC32xx Flash Setup and Control COM Port: 1 Format Format Format the serial flash on the target device. Program Program the serial flash on the target device.                                                                                                    |
| <ul> <li>CCS UniFlash - New Configuration (unsat<br/>File Operation Window Help         Type your filter text here         CC31xx/CC32xx Flash Setup and Cont         System Files         /sys/mcuimg.bin<br/>/cert/ca.pem<br/>/cert/client.pem<br/>/cert/private.key         User Files         Cost Control Control C</li></ul> | CC31xx/CC32xx Flash Setup and Control COM Port: 1 Format Format Format the serial flash on the target device. Program Program the serial flash on the target device. Service Pack Programming Apply a service pack bundle to the device (Available for download here.)                                                                                                    |
| <ul> <li>CCS UniFlash - New Configuration (unsat<br/>File Operation Window Help         Type your filter text here         CC31xx/CC32xx Flash Setup and Cont         System Files             /sys/mcuimg.bin             /cert/ca.pem             /cert/client.pem             /cert/client.pem             /cert/client.pem             /cert/C32xx Config Groups             Device Role             Station</li></ul>                                                                                                    | CC31xx/CC32xx Flash Setup and Control  COM Port:  I  Format  Format  Format the serial flash on the target device.  Program  Program  Program the serial flash on the target device.  Service Pack Programming  Apply a service pack bundle to the device (Available for download here.)  Image Programming  Program a Gang Image to the device                                                                                                    |
| <ul> <li>CCS UniFlash - New Configuration (unsat<br/>File Operation Window Help</li> <li>Type your filter text here</li> <li>CC31xx/CC32xx Flash Setup and Cont</li> <li>System Files         <ul> <li>/sys/mcuing.bin</li> <li>/cert/ca.pem</li> <li>/cert/client.pem</li> <li>/cert/private.key</li> <li>User Files</li> </ul> </li> <li>CC31xx/CC32xx Config Groups         <ul> <li>Device Role</li> <li>Station</li> <li>AP</li> </ul> </li> </ul>                                                                                                    | CC31xx/CC32xx Flash Setup and Control  COM Port:  Format Format Format the serial flash on the target device.  Program Program the serial flash on the target device. Service Pack Programming Apply a service pack bundle to the device (Available for download here.) Image Programming Program a Gang Image to the device.                                                                                                    |
| <ul> <li>CCS UniFlash - New Configuration (unsat<br/>File Operation Window Help         Type your filter text here         CC31xx/CC32xx Flash Setup and Cont         System Files             /sys/mcuing.bin             /cert/ca.pem             /cert/client.pem             /cert/client.pem             /cert/private.key             User Files         CC31xx/CC32xx Config Groups             Device Role             Station             AP             p2P      </li> </ul>                                                                                                    | ved*)       • • • • • • • • • • • • • • • • • • •                                                                                                    |
| <ul> <li>CCS UniFlash - New Configuration (unsat<br/>File Operation Window Help         Type your filter text here         CC31xx/CC32xx Flash Setup and Cont         System Files             /sys/mcuimg.bin             /cert/Ca.pem             /cert/client.pem             /cert/client.pem             /cert/private.key             User Files         CC31xx/CC32xx Config Groups             Device Role             Station             AP             P2P</li></ul>                                                                                                    | red*)       • • • • • • • • • • • • • • • • • • •                                                                                                    |
| <ul> <li>CCS UniFlash - New Configuration (unsative file Operation Window Help</li> <li>Type your filter text here</li> <li>CC31xx/CC32xx Flash Setup and Cont</li> <li>System Files         <ul> <li>/sys/mcuimg.bin</li> <li>/cert/ca.pem</li> <li>/cert/private.key</li> <li>User Files</li> </ul> </li> <li>CC31xx/CC32xx Config Groups         <ul> <li>Device Role</li> <li>Station</li> <li>AP</li> <li>P2P</li> <li>Profiles</li> <li>HTTP Server</li> </ul> </li> </ul>                                                                                                    | red*)       • • • • • • • • • • • • • • • • • • •                                                                                                    |
| <ul> <li>CCS UniFlash - New Configuration (unsat<br/>File Operation Window Help         Type your filter text here         CC31xx/CC32xx Flash Setup and Cont         System Files             /sys/mcuimg.bin             /cert/clantpem             /cert/clantpem             /cert/private.key             User Files             CC31xx/CC32xx Config Groups             Device Role             Station             AP             P2P</li></ul>                                                                                                    | ved*)       • • • • • • • • • • • • • • • • • • •                                                                                                    |
| <ul> <li>CCS UniFlash - New Configuration (unsative file Operation Window Help</li> <li>Type your filter text here</li> <li>CC31xx/CC32xx Flash Setup and Cont</li> <li>System Files         <ul> <li>/sys/mcuing.bin</li> <li>/cert/ca.pem</li> <li>/cert/client.pem</li> <li>/cert/private.key</li> <li>User Files</li> </ul> </li> <li>CC31xx/CC32xx Config Groups         <ul> <li>Device Role</li> <li>Station</li> <li>AP</li> <li>P2P</li> <li>Profiles</li> <li>HTTP Server</li> <li>DHCP Server</li> <li>MNS Client</li> </ul> </li> </ul>                                                                                                    | ved*)         CC31xx/CC32xx Flash Setup and Control         COM Port:         1         Format       - Format the serial flash on the target device.         Program       - Program the serial flash on the target device.         Service Pack Programming       - Apply a service pack bundle to the device (Available for download here.)         Image Programming       - Program a Gang Image to the device.         Get Version       - Display the bootloader version on the device.         Add File       - Add a new file to the session file list.         List File System       - List the files and their properties on the target device.                                                                                                    |
| <ul> <li>CCS UniFlash - New Configuration (unsat<br/>File Operation Window Help         Type your filter text here         CC31xx/CC32xx Flash Setup and Cont         System Files             /sys/mcuing.bin             /cert/client.pem             /cert/client.pem             /cert/client.pem             /cert/client.sey             User Files             CC31xx/CC32xx Config Groups             Device Role             Station             AP             P2P</li></ul>                                                                                                    | CC31xx/CC32xx Flash Setup and Control COM Port: 1 Format Format Format the serial flash on the target device. Program Program Program the serial flash on the target device. Service Pack Programming Apply a service pack bundle to the device (Available for download here.) Image Programming Program a Gang Image to the device. Get Version Display the bootloader version on the device. Add File Add a new file to the session file list. List file System List the files and their properties on the target device.                                                                                                    |
| <ul> <li>CCS UniFlash - New Configuration (unsative file Operation Window Help</li> <li>Type your filter text here</li> <li>CC31xx/CC32xx Flash Setup and Cont</li> <li>System Files         <ul> <li>/sys/mcuing.bin</li> <li>/cert/ca.pem</li> <li>/cert/client.pem</li> <li>/cert/private.key</li> <li>User Files</li> </ul> </li> <li>CC31xx/CC32xx Config Groups         <ul> <li>Device Role</li> <li>Station</li> <li>AP</li> <li>P2P</li> <li>Profiles</li> <li>HTTP Server</li> <li>DHCP Server</li> <li>mDNS Client</li> <li>Smart Config</li> <li>Gang Programming</li> </ul> </li> </ul>                                                                                                    | red*)  CC31xx/CC32xx Flash Setup and Control  COM Port:  Format Format Format the serial flash on the target device.  Program Program the serial flash on the target device.  Service Pack Programming Program the serial flash on the target device.  Get Version Program a Gang Image to the device.  Get Version Display the bootloader version on the device.  Add File Add a new file to the session file list. List File System List the files and their properties on the target device. <b>ILSEEECOLOGASE TESSTAT</b>                                                                                                    |
| <ul> <li>CCS UniFlash - New Configuration (unsative file Operation Window Help</li> <li>Type your filter text here</li> <li>CC31xx/CC32xx Flash Setup and Cont</li> <li>System Files         <ul> <li>/sys/mcuing.bin</li> <li>/cert/Ca.pem</li> <li>/cert/client.pem</li> <li>/cert/client.pem</li> <li>/cert/client.pem</li> <li>Device Role</li> <li>Station</li> <li>AP</li> <li>P2P</li> <li>Profiles</li> <li>HTTP Server</li> <li>DHCP Server</li> <li>mDNS Client</li> <li>Smart Config</li> <li>Gang Programming</li> </ul> </li> </ul>                                                                                                    | red*)  CC31xx/CC32xx Flash Setup and Control  CCM Port:  Format Format Format the serial flash on the target device.  Program Program the serial flash on the target device.  Program Program the serial flash on the target device.  Service Pack Programming Program to service pack bundle to the device (Available for download here) Image Programming Program a Gang Image to the device. Get Version Display the bootloader version on the device. Add file Add a new file to the session file list. Itist File System List the files and their properties on the target device. <b>ILSE EEEE EEEEEEEEEEEEEEEEEEEEEEEEEEEEEE</b>                                                                                                    |
| <ul> <li>CCS UniFlash - New Configuration (unsative file Operation Window Help</li> <li>Type your filter text here</li> <li>CC31xx/CC32xx Flash Setup and Cont</li> <li>System Files         <ul> <li>/sys/mcuimg.bin</li> <li>/cert/Ca.pem</li> <li>/cert/client.pem</li> <li>/cert/client.key</li> <li>User Files</li> </ul> </li> <li>CC31xx/CC32xx Config Groups         <ul> <li>Device Role</li> <li>Station</li> <li>AP</li> <li>P2P</li> <li>Profiles</li> <li>HTTP Server</li> <li>DHCP Server</li> <li>MONS Client</li> <li>Smart Config</li> <li>Gang Programming</li> </ul> </li> </ul>                                                                                                    | red*)  CC31xx/CC32xx Flash Setup and Control  CCM Port:  Format  Format  Format the serial flash on the target device.  Program  Frogram the serial flash on the target device.  Program  Program the serial flash on the target device.  Service Pack Programming  Program a Gang Image to the device (Available for download here.)  Image Programming  Program a Gang Image to the device.  Get Version  Display the bootloader version on the device.  Add file  Add a new file to the session file list.  List File System  List the files and their properties on the target device.  Add File  Add a new file to the session file list.  Ist File System  List the files and their properties on the target device.  Add File  Add a new file to the session file list.  Add File  Add a new file to the session file list.  Add File  Add a new file to the session file list.  Add File  Add a new file to the session file list.  Add File  Add a new file to the session file list.  Add File  Add a new file to the session file list.  Add File  Add a new file to the session file list.  Add File  Add a new file to the session file list.  Add File  Add a new file to the session file list.  Add File  Add a new file to the session file list.  Add File  Add a new file to the session file list.  Add File  Add a new file to the session file list.  Add File  Add A new file to the session file list.  Add File  Add A new file to the session file list.  Add File  Add A new file to the session file list.  Add File  Add A new file to the session file list.  Add File  Add A new file to the session file list.  Add File  Add File  Add A new file to the session file list.  Add File  Add A new file to the session file list.  Add File  Add A new file to the session file list.  Add File  Add A new file to the session file list.  Add File  Add A new file to the session file list.  Add File  Add A new file to the session file list.  Add File  Add A new file to the session file list.  Add File  Add File  Add A new file to the session file list.  Add File  Add File  Add F |
| <ul> <li>CCS UniFlash - New Configuration (unsar<br/>File Operation Window Help Type your filter text here CC31xx/CC32xx Flash Setup and Cont         <ul> <li>System Files             /sys/mcuimg.bin             /cert/client.pem             /cert/client.pem             /cert/client.pem             /cert/Sax Config Groups             Device Role             Station             AP             P2P</li></ul></li></ul>                                                                                                    | ved*)         CC31xx/CC32xx Flash Setup and Control         COM Port:         1         Format       - Format the serial flash on the target device.         Program       - Program the serial flash on the target device.         Program       - Program the serial flash on the target device.         Service Pack Programming       - Apply a service pack bundle to the device (Available for download here)         Image Programming       - Program a Gang Image to the device.         Get Version       - Display the bootloader version on the device.         Add File       - Add a new file to the session file list.         List File System       - List the files and their properties on the target device.         1       - List Epide Colstant target device.                                                                                                    |
| <ul> <li>CCS UniFlash - New Configuration (unsar<br/>File Operation Window Help Type your filter text here CC31xx/CC32xx Flash Setup and Cont         <ul> <li>System Files</li></ul></li></ul>                                                                                                    | red"  CC31xx/CC32xx Flash Setup and Control  COM Port:  Format Format Format the serial flash on the target device.  Program Frogram Forgram the serial flash on the target device.  Program Frogram Program the serial flash on the target device.  Frogram Frogram Frogram a Gang Image to the device (Available for download here)  Frogram Frogram ing Frogram a Gang Image to the device.  Get Version Frogram a Gang Image to the device.  Get Version Frogram is the files and their properties on the target device.  Itst file System Itst the files and their properties on the target device.  Itst file System Itst the files and their properties on the target device.  Itst file System Itst the files and their properties on the target device.  Itst file System Itst the files and their properties on the target device.  Itst file System Itst the files and their properties on the target device.  Itst file System Itst the files and their properties on the target device.  Itst file System Itst the files and their properties on the target device.  Itst file System Itst the files and their properties on the target device.  Itst file System Itst the files and their properties on the target device.  Itst file System Itst the files and their properties on the target device.  Itst file System Itst the files and their properties on the target device.  Itst file System Itst the files and their properties on the target device.  Itst file System Itst the files and their properties on the target device.  Itst file System Itst file System Its |
| <ul> <li>CCS UniFlash - New Configuration (unsative file Operation Window Help</li> <li>Type your filter text here</li> <li>CC31xx/CC32xx Flash Setup and Cont</li> <li>System Files         <ul> <li>/sys/mcuing.bin</li> <li>/cert/ca.pem</li> <li>/cert/client.pem</li> <li>/cert/client.exp</li> <li>User Files</li> <li>CC31xx/CC32xx Config Groups</li> <li>Device Role</li> <li>Station</li> <li>AP</li> <li>P2P</li> <li>Profiles</li> <li>HTTP Server</li> <li>DHCP Server</li> <li>mDNS Client</li> <li>Smart Config</li> <li>Gang Programming</li> </ul> </li> <li>Imitiash Debug Console</li> </ul>                                                                                                    | red"  CC31xx/CC32xx Flash Setup and Control  COM Port:  Format Format Format Format the serial flash on the target device. Frogram Frogram Forgram the serial flash on the target device. Frogram Forgram a Gang Image to the device (Available for download here.)  Forgram Forgram a Gang Image to the device. Get Version Forgram a Gang Image to the device. Get Version Forgram a Gang Image to the device. Get Version Forgram a Gang Image to the device. Get Version Forgram a Gang Image to the device. Forgram a Gang Image to the device. Forgram be bootloader version on the device. Add File Add a new file to the session file list. Itist File System List the files and their properties on the target device.  Comparison Comparison Compariso |
| <ul> <li>CCS UniFlash - New Configuration (unsative file Operation Window Help</li> <li>Type your filter text here</li> <li>CC31xx/CC32xx Flash Setup and Cont</li> <li>System Files         <ul> <li>/sys/mcuing.bin</li> <li>/cert/ca.pem</li> <li>/cert/client.pem</li> <li>/cert/private.key</li> <li>User Files</li> <li>CC31xx/CC32xx Config Groups</li> <li>Device Role</li> <li>Station</li> <li>AP</li> <li>P2P</li> <li>Profiles</li> <li>HTTP Server</li> <li>DHCP Server</li> <li>mDNS Client</li> <li>Smart Config</li> <li>Gang Programming</li> </ul> </li> <li>Console IS</li> <li>Uniflash Debug Console</li> <li>[20:53:20] Begin Format operation.</li> </ul>                                                                                                    | red"  CC31xx/CC32xx Flash Setup and Control  COM Port:  Format Program Program the serial flash on the target device. Program Program the serial flash on the target device. Program Program a Gang Image to the device (Available for download here) Image Programming Program a Gang Image to the device. Get Version Display the bootloader version on the device. Add File Add a new file to the session file list. Itst File System List the files and their properties on the target device. InState Composition of the device. InState Composition of the device. InState File System List the files and their properties on the target device. InState Composition of the device. InState Composition of the device. InState Compos |
| <ul> <li>CCS UniFlash - New Configuration (unsative file Operation Window Help</li> <li>Type your filter text here</li> <li>CC31xx/CC32xx Flash Setup and Cont</li> <li>System Files         <ul> <li>/sys/mcuing.bin</li> <li>/cert/client.pem</li> <li>/cert/client.pem</li> <li>/cert/client.pem</li> <li>/cert/client.pem</li> <li>Device Role</li> <li>Station</li> <li>AP</li> <li>P2P</li> <li>Profiles</li> <li>HTTP Server</li> <li>DHCP Server</li> <li>mDNS Client</li> <li>Smart Config</li> <li>Gang Programming</li> </ul> </li> <li>Uniflash Debug Console</li> <li>[20:53:20] Begin Format operation.</li> <li>[20:53:21] INFO: &gt; Executing Operat</li> </ul>                                                                                                    | red" CC31xx/CC32xx Flash Setup and Control COM Port: 1 Format Format Format the serial flash on the target device. Program Forgram the serial flash on the target device. Program Program the serial flash on the target device. Forgram Program a Gang Image to the device (Available for download here.) Image Programming Program a Gang Image to the device. Add File Add a new file to the session file list. Itst file System Itst the files and their properties on the target device. Forgram the serial flash on the target device. Context Context  |
| <ul> <li>CCS UniFlash - New Configuration (unsatifie Operation Window Help</li></ul>                                                                                                    | ved")         CC31xx/CC32xx Flash Setup and Control         COM Port:         1         Format       - Format the serial flash on the target device.         Program       - Program the serial flash on the target device.         Service Pack Programming       - Apply a service pack bundle to the device (Available for download here.)         Image Programming       - Program a Gang Image to the device.         Get Version       - Display the bootloader version on the device.         Add File       - Add a new file to the session file list.         List File System       - List the files and their properties on the target device.         1       Service Display the bootloader version on the device.         Add File       - Add a new file to the session file list.         List File System       - List the files and their properties on the target device.         1       Service Display the bootloader version on the device.         1       Service Display the bootloader version on the device.         Ist file System       - List the files and their properties on the target device.         1       Service Display the bootloader version on the device.         1       Service Display the bootloader version on the device.         1       Service Display the bootloader version on the device.         1       Service Display the boot                                                                                                    |
| <ul> <li>CCS UniFlash - New Configuration (unsar<br/>File Operation Window Help  Type your filter text here  CC31xx/CC32xx Flash Setup and Cont          System Files          /sys/mcuing.bin         /cert/client.pem         /cert/client.pem         /cert/client.pem         /cert/client.pem         /cert/sxx Config Groups         Device Role         Station         AP         P2P         Profiles         HTTP Server         DHCP Server         mDNS Client         Smart Config         Gang Programming          </li> <li>Console S          Unifiash Debug Console          [20:53:20] Begin Format operation          [20:53:20] INFO: setting break sign:         [20:53:21] INFO: setting break sign:         [20:53:24] ERNOI: No device USB por     </li> </ul>                                                                                                    | ved*     CC31xx/CC32xx Flash Setup and Control     COM Port:      1     Format        Format        Program   Program   Program   Program   Program   Program   Program   Program   Program   Program   Program   Program a Gang Image to the device.   Get Version   Display the bootloader version on the device.   Add File   Add a new file to the session file list.   List file System   List the files and their properties on the target device.   1   State   Competition   Display the bootloader version on the device.   Add File   Add a new file to the session file list.   List file System   List the files and their properties on the target device.      Contract and the file of the session file list. Competition: Connect and the file of the session file list. Connect and the of the session file list. Connect and the of the session file list. Connect and the of the session file list. Connect and the of the session file list. Connect and the of the session file list. Connect and the of the session file list. Connect and the of the session file list. Connect and the of the session file list. Connect and the of the session file list. Connect and the of the session file list. Connect and the of the session file list. Connect and the of the session fil                                                                                                    |
| <ul> <li>CCS UniFlash - New Configuration (unsar<br/>File Operation Window Help  Type your filter text here  CC31xx/CC32xx Flash Setup and Cont          System Files         /sys/mcuing.bin         /cert/cient.pem         /cert/cient.pem         /cert/cient.pem         /cert/cient.pem         /cert/Station         AP         p2p         Profiles         HTTP Server         DHCP Server         mDNS Client         Smart Config         Gang Programming          </li> <li>         Console Console         Unifiash Debug Console         User Station         AP         p2p         Profiles         HTTP Server         DHCP Server         mDNS Client         Smart Config         Gang Programming          </li> <li>         Console Console         Unifiash Debug Console         [20:53:20] INPO: &gt; Executing Operation.         [20:53:21] INPO: &gt; Executing FDI for         [20:53:24] INPO:</li></ul>                                                                                                    | ved*     CC31xx/CC32xx Flash Setup and Control     COM Port:     1     Format        Program   Program   Program   Program   Program   Program   Program   Program   Program of Apply a service pack bundle to the device.   Service Pack Programming   Program of Apply a service pack bundle to the device.   Image Programming   Program of Apply a service pack bundle to the device.   Add File   Add a new file to the session file list.   List file System   List the Files and their properties on the target device.   1   Statistic File System   List the Files and their properties on the target device.      Statistic Connect and their properties on the target device.    Statistic Connect and their properties on the target device. Statistic Connect and their properties on the target device. Statistic Connect and their properties on the target device. Statistic Connect and their properties on the target device. Statistic Connect and their properties on the target device. Statistic Connect and their properties on the target device. Statistic Connect and their properties on the target device. Statistic Connect and their properties on the target device. Statistic Connect and their properties on the target device. Statistic Connect and their properties on the target device. Statistic Connect and their properties on the target device. Statistic Connect and their properties on target device.                                                                                                    |
| <ul> <li>CCS UniFlash - New Configuration (unsative file Operation Window Help</li> <li>Type your filter text here</li> <li>CC31xx/CC32xx Flash Setup and Cont</li> <li>System Files         <ul> <li>/sys/mcuing.bin</li> <li>/cert/client.pem</li> <li>/cert/client.pem</li> <li>/cert/client.exy</li> <li>User Files</li> <li>CC31xx/CC32xx Config Groups</li> <li>Device Role</li> <li>Station</li> <li>AP</li> <li>p2P</li> <li>Profiles</li> <li>HTTP Server</li> <li>DHCP Server</li> <li>mDNS Client</li> <li>Smart Config</li> <li>Gang Programming</li> </ul> </li> <li>Image: A console</li> <li>Workstrage: Station</li> <li>AP</li> <li>p2P</li> <li>Profiles</li> <li>HTTP Server</li> <li>DHCP Server</li> <li>mDNS Client</li> <li>Smart Config</li> <li>Gang Programming</li> </ul> <li>Image: Station</li> <li>Station: Station</li> <li>Console (2)</li> <li>Uniflash Debug Console</li> <li>[20:53:20] Begin Format operation.</li> <li>[20:53:21] INFO: Setting Proats sign</li> <li>[20:53:24] INFO:</li>                                                                                                    | red"     CC31xx/CC32xx Flash Setup and Control     COM Port:   1     Format        Format        Program   Program <tr< td=""></tr<>                                                                                                    |
| <ul> <li>CCS UniFlash - New Configuration (unsative file operation Window Help</li> <li>Type your filter text here</li> <li>CC31xx/CC32xx Flash Setup and Cont</li> <li>System Files         <ul> <li>/sys/mcuing.bin</li> <li>/cert/ca.pem</li> <li>/cert/client.pem</li> <li>/cert/client.pem</li> <li>/cert/private.key</li> <li>User Files</li> <li>CC31xx/CC32xx Config Groups</li> <li>Device Role</li> <li>Station</li> <li>AP</li> <li>P2P</li> <li>Profiles</li> <li>HTTP Server</li> <li>DHCP Server</li> <li>mDNS Client</li> <li>Smart Config</li> <li>Gang Programming</li> </ul> </li> <li>Console S</li> <li>Uniflash Debug Console</li> <li>[20:53:24] INFO: &gt; Executing Operation.</li> <li>[20:53:24] INFO: setting break sign</li> <li>(20:53:24] INFO: connection succeed</li> <li>(20:53:33] INFO: connection succeed</li> <li>(20:53:33] INFO: getting storage Ii</li> </ul>                                                                                                    | cc31xx/CC32xx Flash Setup and Control   COM Port:   I   Format   Program   Program the serial flash on the target device.   Program   Program the serial flash on the target device.   Image Programming   Apply a service pack bundle to the device (Available for download here)   Image Programming   Program a Gang Image to the device.   Get Version   Display the bootloader version on the device.   Add File   Add a new file to the session file list.   List the files and their properties on the target device.   1.   State Connect and the service resets to the device reset of the device reset to the device reset to the device reset of the device reset of the device rese                                                                                                    |

| 🐔 CCS UniFlash - New Configuration (unsav                                                                                                    | ved")                                 | o x |
|----------------------------------------------------------------------------------------------------|---------------------------------------|-----|
| File Operation Window Help                                                                                                    |                                       |     |
| Type your filter text here<br>CC31xx/CC32xx Flash Setup and Cont                                                                                                    | CC31xx/CC32xx Flash Setup and Control |     |
| /sys/mcuimg.bin<br>/cert/ca.pem<br>/cert/lient.pem<br>/cert/private.key<br>User Files                                                                                                    | COM Port:                             |     |
| Device Role<br>Station<br>AP<br>P2P<br>Profiles                                                                                                    | Format for download here.)            |     |
| HTTP Server<br>DHCP Server<br>mDNS Client<br>Smart Config<br>Gang Programming                                                                                                    | Cancel                                |     |
| × +                                                                                                    |                                       |     |
| Console 🛛                                                                                                    | Br 81 ± 0 × 13                        | •   |
| [20:53:33] INFO: connection succeede<br>[20:53:33] INFO: getting storage lis<br>[20:53:33] INFO: > Executing Operati<br>[20:53:33] INFO: reading version inf<br>[20:53:33] INFO: reading version inf<br>[20:53:33] INFO: PUTICE (C3200 E51.3) | ed<br>st<br>ion: Init<br>fo<br>33     | *   |
| 20:53:33] INFO: reading version inf<br>[20:53:34] INFO: reading version inf                                                                                                    | fo<br>fo                              | -   |
|                                                                                                    |                                       | ,   |

| File Operation Window Help                                                                                                    |                                             |                                                                            |                  |
|----------------------------------------------------------------------------------------------------|---------------------------------------------|----------------------------------------------------------------------------|------------------|
| Type your filter text here<br>CC31xx/CC32xx Flash Setup and Cont                                                                          | CC31xx/CC32xx Flash Setu                    | ip and Control                                                             |                  |
| <ul> <li>System Files</li> <li>/sys/mcuimg.bin</li> </ul>                                                                                 | COM Port:                                   |                                                                            |                  |
| /cert/ca.pem<br>/cert/client.pem                                                                                                    | 1                                           | - Format the carial flach on the target device                             |                  |
| /cert/private.key<br>User Files                                                                                                    | Program                                     | Program the serial flash on the target device.                             |                  |
| -                                                                                                    | Service Pack Programming                    | - Apply a service pack bundle to the device (Available for download here.) |                  |
| Station<br>AP                                                                                                    | Image Programming                           | - Program a Gang Image to the device.                                      |                  |
| P2P<br>Profiles                                                                                                    | Get Version                                 | - Display the bootloader version on the device.                            |                  |
| HTTP Server<br>DHCP Server                                                                                                    |                                             | - Add a new tile to the session file list.                                 |                  |
| Smart Config<br>Gang Programming Pro                                                                                                    | gramm                                       | ing进行网络底层程序                                                                | <b>7</b> ,       |
|                                                                                                    |                                             |                                                                            | r <b>: -</b> - c |
| Jniflash Debug Console<br>20:53:20] Begin Format operation.<br>20:53:21] INFO: > Executing Operat:<br>20:53:21] INFO: > Executing Operat: | ion: Connect                                |                                                                            |                  |
| 20:53:24] INFO: detecting FTDI for<br>20:53:24] ERROR: No device USB port<br>20:53:24] INFO: please restart                               | device reset<br>ts were found<br>the device |                                                                            |                  |
| 20:53:33] INFO: getting storage li:                                                                                                    | st                                          |                                                                            | , ,              |
|                                                                                                    |                                             |                                                                            |                  |

| ile Operation Window Help                       |                     |                                                |                                          |               |
|-------------------------------------------------|---------------------|------------------------------------------------|------------------------------------------|---------------|
| Type your filter text here                      | CC31xx/CC32xx Flash | Setup and Control                              |                                          |               |
| CC31xx/CC32xx Flash Setup and Cont              |                     |                                                |                                          |               |
| <ul> <li>System Files</li> </ul>                | COM Port:           |                                                |                                          |               |
| /sys/mcuimg.bin                                 | 1                   |                                                |                                          |               |
| /cert/client.pem                                |                     |                                                |                                          |               |
| /cert/private.key                               | Format              | - Format the carial flach on the target device |                                          | X             |
| User Files                                      | TTLE **             | Names in case had to be near house             |                                          |               |
| <ul> <li>CC31xx/CC32xx Config Groups</li> </ul> | 🕒 🗢 🤳 « ti 🕨        | CC31xx_CC32xx_ServicePack_1.0.0.1.2 • •        | 49 / · · · · · · · · · · · · · · · · · · | Zox_Servic, 🔎 |
| Device Role                                     |                     |                                                | 817 .                                    |               |
| Station                                         |                     |                                                | 10000000                                 | L             |
| P2P                                             | 日根风影視库              | 名称                                             | 修改日期                                     | 类型            |
| Profiles                                        | 回地雷ト戦               | 📕 OTA                                          | 2015/9/14 21:06                          | 文件夹           |
| HTTP Server                                     |                     | 🔄 license.pdf                                  | 2014/10/18 4:39                          | PDF 文件        |
| DHCP Server                                     |                     | 💣 manifest.html                                | 2014/10/30 3:27                          | 360 se HTML   |
| mDNS Client                                     |                     | README.txt                                     | 2014/11/1 3:47                           | 文本文档          |
| Smart Config                                    |                     | servicepack_1.0.0.1.2.bin                      | 2014/9/18 20:30                          | KuaiZipMoun   |
| Gang Programming                                | (C:)                | Servicepack_1.0.0.1.2_Release_Notes.pdf        | 2014/11/6 3:38                           | PDF文件         |
|                                                 | □ 第二主盘及用户           | uninstall.dat                                  | 2015/9/14 21:06                          | YyXt.dat      |
| •                                               | 📻 软件仓库 (E:)         | 🔫 uninstall.exe                                | 2015/9/14 21:00                          | 应用程序          |
| Console 🖾 🛛 🖪 🔰                                 | 10 时间胶囊 (F:)        |                                                |                                          |               |
| Iniflash Debug Console                          | teser               | vice Pack bin                                  | X 1Ŧ                                     | *             |
| 20:53:20] Begin Format operation.               | Ż                   | (牛篙(N): servicepack_1.0.0.1.2.bin              |                                          | •             |
| 20:53:21] INFO: > Executing Operation           | tic                 |                                                | 17H(0)                                   | PROM          |
| 20:53:24] INFO: detecting FTDI for              | r c                 |                                                | 31)1(0)                                  | -50/10        |
| 20:53:24] ERROR: No device USB po               | t the device        |                                                |                                          |               |
| 20:53:24] INFO: please restar                   | ded                 |                                                |                                          |               |
| 20:53:33] INFO: getting storage 1               | ist                 |                                                |                                          |               |

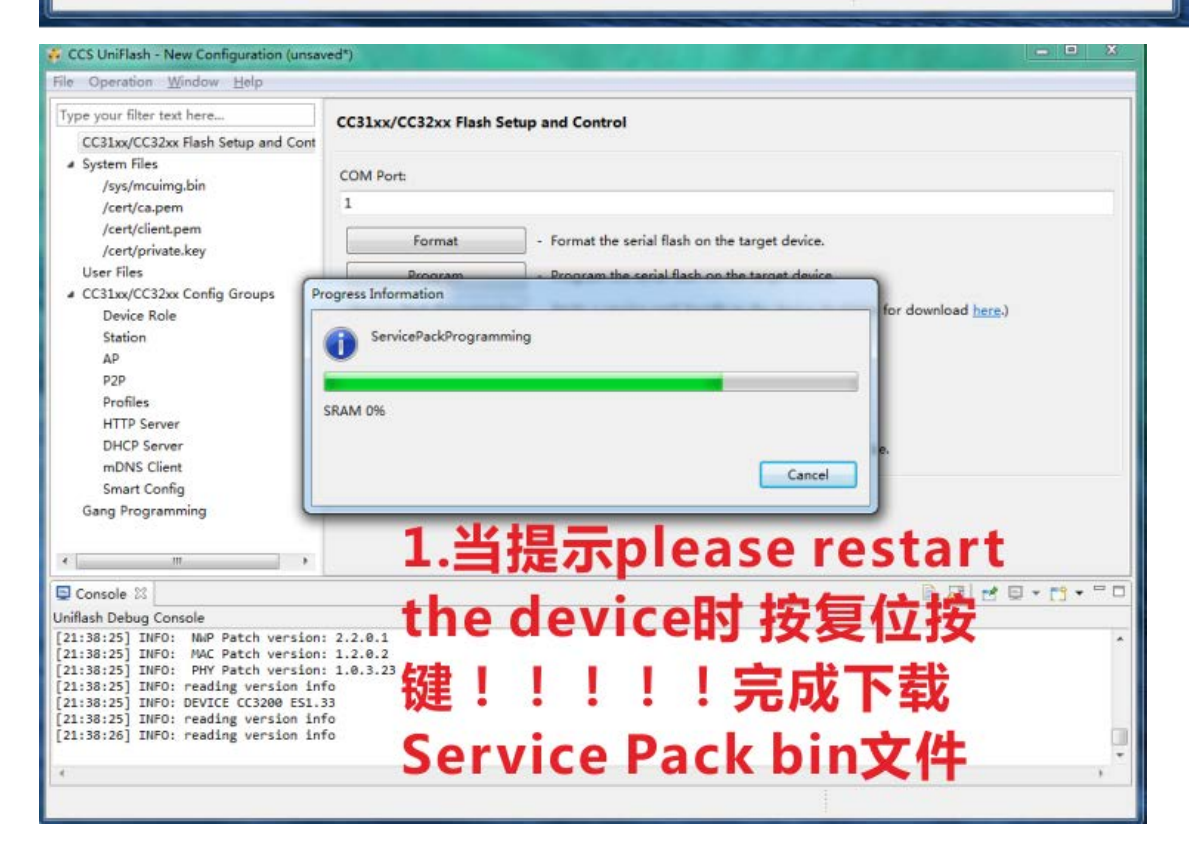

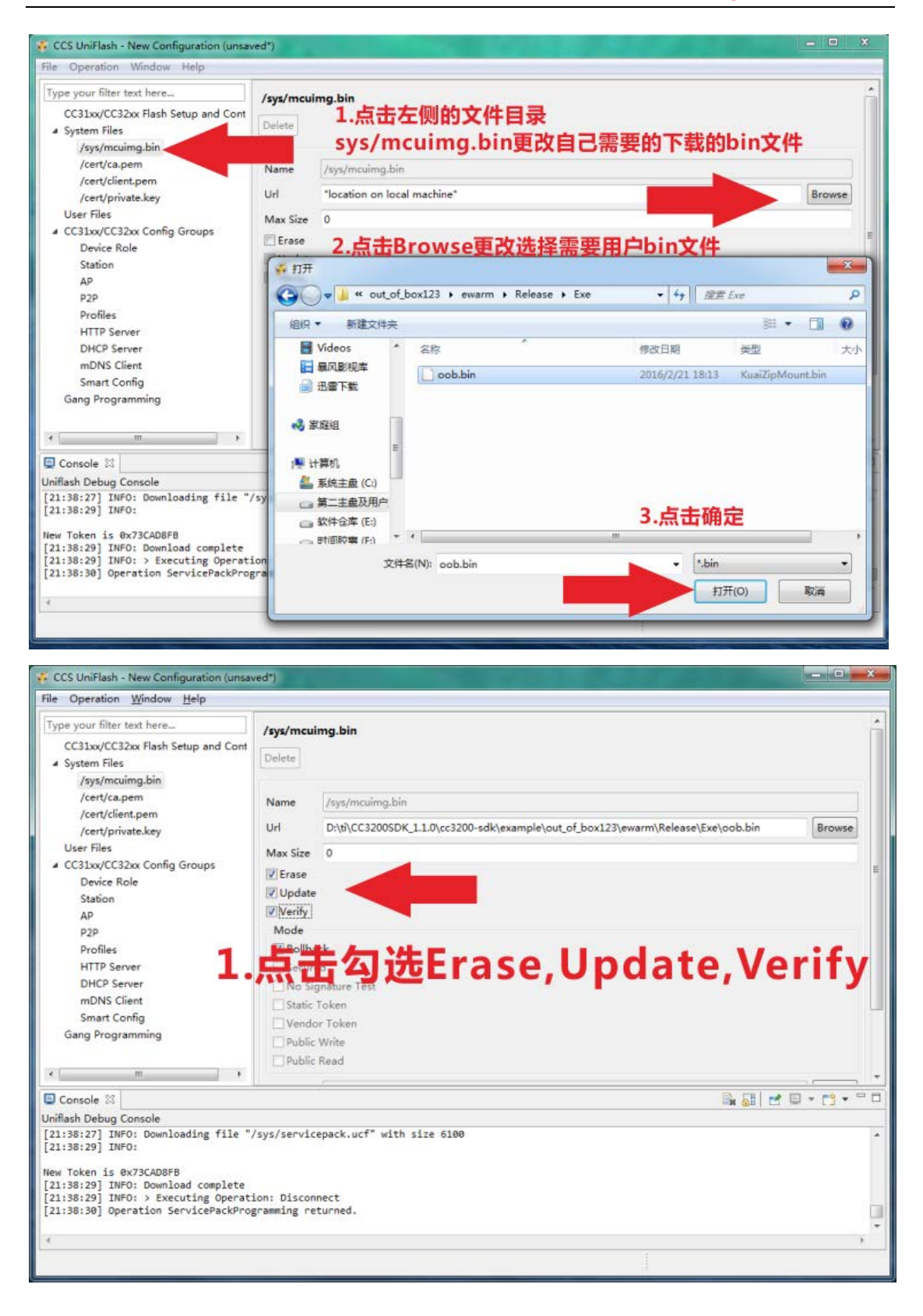

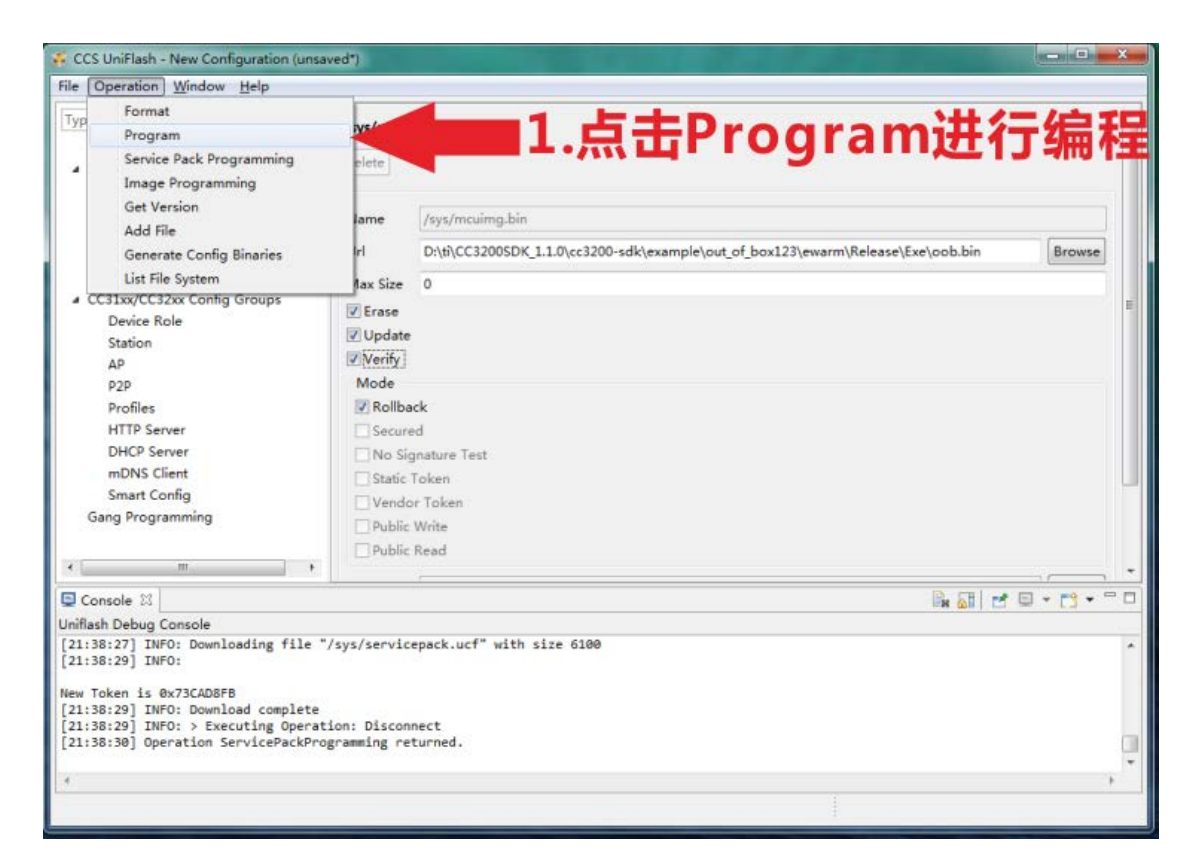

| ile Operation <u>W</u> indow <u>H</u> elp                                                                                                    |                                                                                      |          |
|----------------------------------------------------------------------------------------------------|--------------------------------------------------------------------------------------|----------|
| Type your filter text here<br>CC31xx/CC32xx Flash Setup and Cor<br>System Files<br>/sys/mcuimg.bin<br>/cert/ca.pem                                                                                                    | /ss/mcuimg.bin<br>于Perogram进行编程                                                      |          |
| /cert/private.kev                                                                                                    | Url D:\ti\CC3200SDK_1.1.0\cc3200-sdk\example\out_of_box123\ewarm\Release\Exe\oob.bin | Browse   |
| User Files                                                                                                    |                                                                                      |          |
| CC31xx/CC32xx Config Groups Device Role Station AP P2P Profiles HTTP Server DHCP Server mDNS Client Smart Config Gang Programming                                                                                                    | Progress Information  Program  SRAM 0%  Cancel  Public Write  Public Band            |          |
| « [                                                                                                    | Public Read                                                                          |          |
|                                                                                                    |                                                                                      |          |
|                                                                                                    | En AB C                                                                              | Q • [] • |
| Inmiash Debug Console<br>[22:02:20] INFO: connection succed<br>[22:02:20] INFO: getting storage 1<br>[22:02:20] INFO: securing Oper<br>[22:02:20] INFO: reading version i<br>[22:02:20] INFO: reading version i<br>[22:02:20] INFO: reading version i | nded<br>list<br>stion: Init<br>Info<br>L.33<br>Info<br>Info                          |          |
|                                                                                                    |                                                                                      |          |
|                                                                                                    |                                                                                      | ,        |
|                                                                                                    |                                                                                      |          |

在下载完程序时候将模块 boot (SOP0-2) 回复 000 上电就可以运行用户的所烧写的程序了。